### 公益社団法人日本ラクロス協会 会員登録システム チーム責任者向け チーム登録情報変更ガイド(2023年2月24日版)

- 本書はチーム登録情報の変更方法を記載したガイドです。
- チーム登録情報の変更は、現在そのチームの責任者になっている方が行えます。

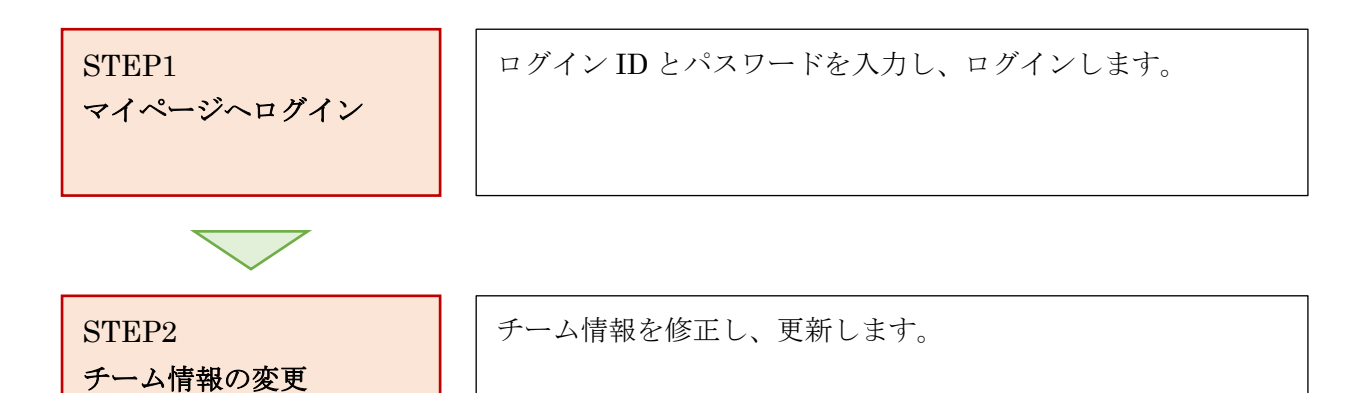

1 / 7

#### STEP1:マイページへログイン

① <u>https://www.lacrosse-membership.jp/</u> にアクセスし、「ログイン」ボタンを選択します。

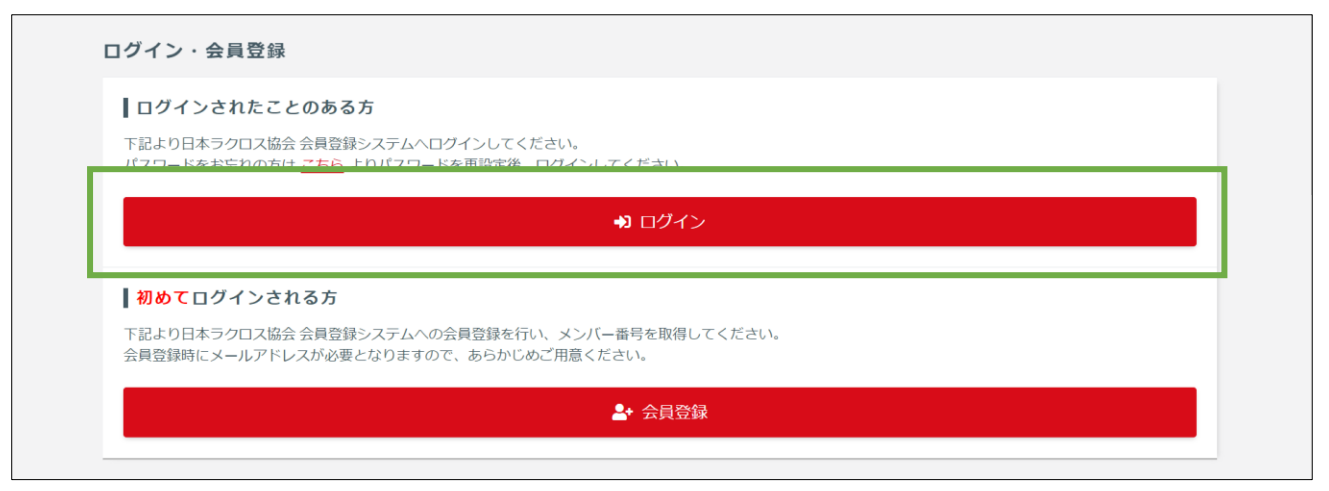

② 設定されたメールアドレスやパスワードを入力し、「ログイン」からマイページへログインします。

| ☆ > ログイン ログイン |                                                                         |
|---------------|-------------------------------------------------------------------------|
|               | <ul> <li>現在2023年度の各種受付を行っています。</li> </ul>                               |
|               | メールアドレス or メンバー番号 or 任意で設定したログインID                                      |
|               | → ログイン                                                                  |
|               | <ul> <li>▶ メンバー番号、ログインDをお忘れの方はごちら</li> <li>▶ パスワードをお忘れの方はごちら</li> </ul> |
|               | アカウントをお持ちでない方はごちら                                                       |
|               |                                                                         |

# STEP2:チーム情報の変更

① 「チーム」タブの「チーム」項目から「チーム・責任者情報」を選択します。

| 💄 メンバー 🛛 🚢 チーム              | 承認依賴件数             |
|-----------------------------|--------------------|
| <b>凄 チーム</b> ~<br>チーム・責任者情報 | ● 現在承認依頼はありません。    |
| ▲ 構成員 〈                     | 進行中の手続き            |
| ♥ 大会申込                      | ● 進行中の干結支けたりません    |
| ¥ 支払 〈                      | ♥ 圧11中の子机Cはめりみと//。 |
| ▼メール 〈                      | 申込中の大会             |

② チーム情報照会画面の「チーム情報を変更する」ボタンを選択します。

| <b>☆</b> ><br>チ | ・チーム情報照会<br>一 <b>ム情報照会</b> |                |  |
|-----------------|----------------------------|----------------|--|
|                 | チーム登録情報                    | ^              |  |
|                 |                            | 登録履歴、          |  |
|                 | 競技区分                       | 女子ラクロス         |  |
|                 | チーム区分                      | 日本学生ラクロス連盟     |  |
|                 | 地区                         | * * * *        |  |
|                 | 所属先                        | 公益社団法人日本ラクロス協会 |  |
| _               |                            |                |  |
|                 | チーム情報                      | ~              |  |
|                 | チームコード                     | ****           |  |
|                 | チーム名                       | * *大学[女子]      |  |
|                 | チーム名カナ                     | * * * * * * *  |  |
|                 | チーム種別                      | 通常チーム          |  |
|                 | チーム男女別                     | 女子             |  |
|                 | 本人手続き時の支払者選<br>択           | 手続き者本人が支払う     |  |
|                 | チーム画像                      | (未登録)          |  |
|                 | * チーム区分別項目です。              | チーム情報を変更する     |  |

#### ③ チーム情報を変更します。

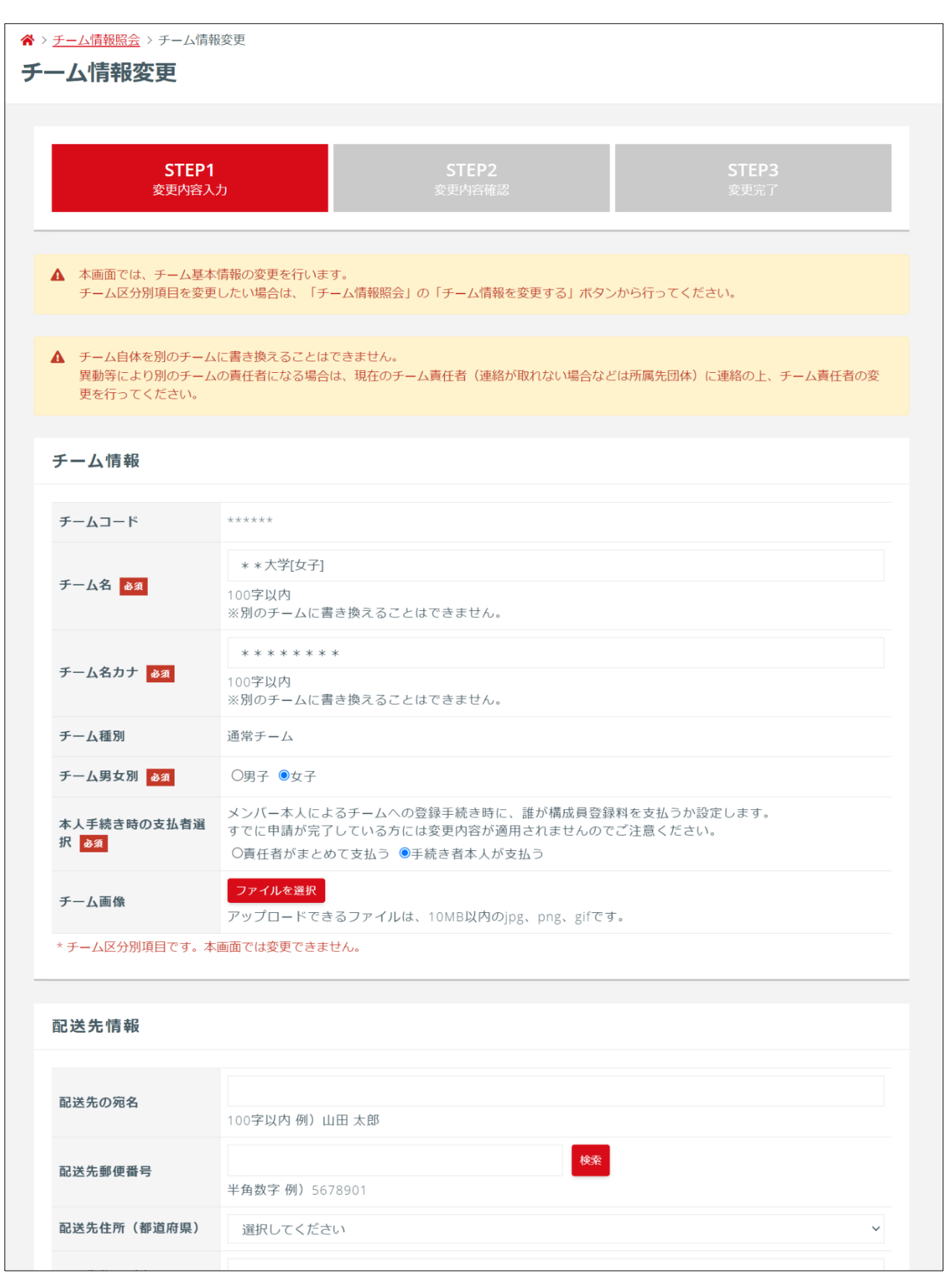

# ④ 情報の変更後、下部の「入力内容を確認する」を押します。

100字以内 例)渋谷区代々木

100字以内 例) サンプル会館5F

半角数字例) 0312345678

100字以内 例)1-2-3

村)

地)

屋番号)

代表者電話番号

代表者住所(丁目・番

代表者住所(建物名・部

| 配送先住所(都道府県)         | 選択してください ~                               |
|---------------------|------------------------------------------|
| 配送先住所(市区郡町<br>村)    | 100字以内 例) 渋谷区代々木                         |
| 配送先住所(丁目・番<br>地)    | 100字以内 例)1-2-3                           |
| 配送先住所(建物名・部<br>室番号) | 100字以内 例)サンプル会館5F                        |
| 記送時の連絡先電話番号         | 半角数字 例)0312345678                        |
| 配送先住所確認             | □配送先住所が正しいことを確認しました                      |
| 代表者情報               |                                          |
| 代表者氏名               | 姓 名<br>各20字以内 例)山田 太郎 *ミドルネームがある方は名の欄へ入力 |
| 代表者氏名力ナ             | セイ メイ<br>各40字以内 例) ヤマダ タロウ               |
| 代表者住所               | □配送先住所と同じ                                |
| 代表者郵便番号             | <del>検索</del><br>半角数字 例)5678901          |
| 代表者住所(都道府県)         | 選択してください ~                               |
| 代表者住所(市区郡町          |                                          |

入力内容を確認する

⑤ 変更内容を確認し、「変更する」を押します。

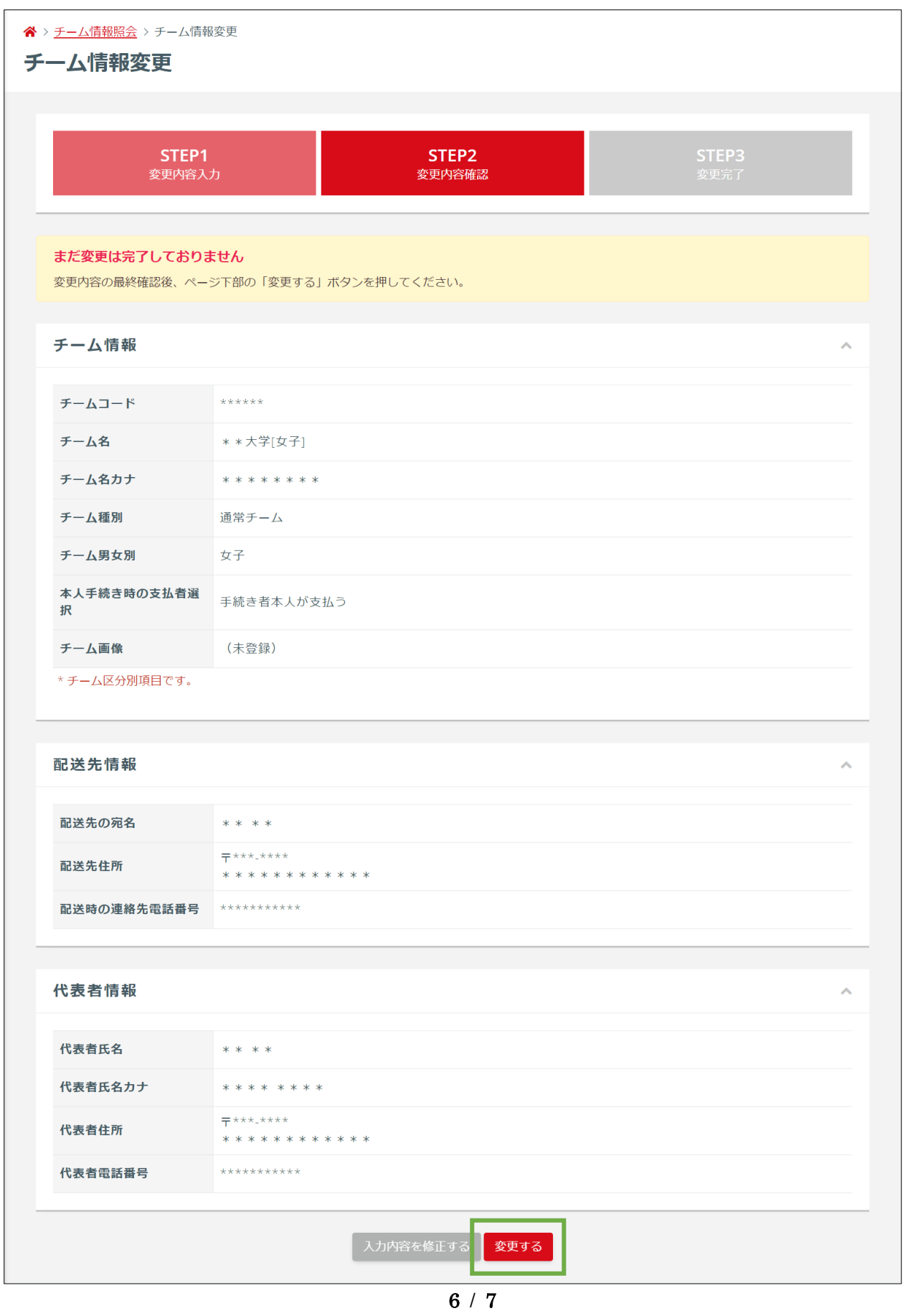

• •

⑥ チーム情報の変更が完了します。

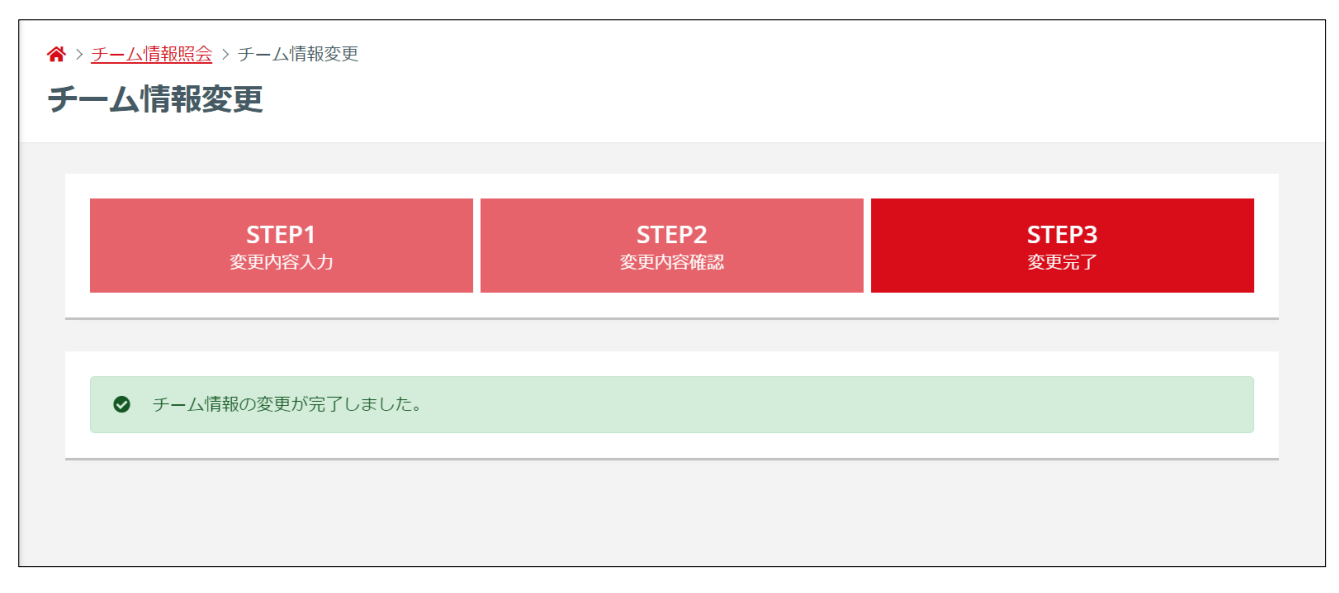

⑦ 変更完了後は、登録されているチーム責任者メールアドレス宛に「チーム情報変更完了のご案内」が メールで届きます。

| 【JLA】チーム情報変更完了のご案内                                                                                       |
|----------------------------------------------------------------------------------------------------|
| (公社)日本ラクロス協会 <no-reply@lacrosse-membership.jp><br/>To 自分 ▼<br/>山田 花子 様</no-reply@lacrosse-membership.jp> |
| 会員登録システムのご利用ありがとうございます。<br>チーム情報の変更が完了しました                                                               |
| ■ログインはこちら<br>https://www.lacrosse-membership.jp/login                                                    |
| ※本メールはシステムから自動でお送りしています。<br>ご返信いただいても回答はできませんので、あらかじめご了承ください。                                            |